# logitech

## 罗技演示软件 Mac 静默安装指南

## 简介

罗技演示软件让您可以配置和控制 Spotlight 无线演示器,并可为多用户进行远程静默安装。 下载罗技演示软件,请点击<u>此处</u>。

安装罗技演示软件及其文件有多种方法,例如,可通过 Apple Remote Desktop 或众多商用 IT 软件包中的任何一款进行安装。 几种方法的思路基本相同: 使用 SSH 远程访问系统登录到目标 Macintosh,下载安装程序包,然后使用适当的参数执行。

### 示例

以下是带有注释的示例脚本:

1. 将 zip 文件复制到目标系统,并将其放置于临时位置:

scp LogiPresentation\_Silent\_Installer\_1.40.62.zip admin@target:/Users/Shared/L
ogiPresentation\_Silent\_Installer\_1.40.62.zip

2. 需要输入管理员用户密码:

admin\_password

3. 登录到目标系统以执行安装程序:

ssh admin@target

4. 再次输入管理员用户密码:

admin\_password

5. 切换到上一步中放置安装程序的目录:

cd /Users/Shared

6. 解压缩保存的文件以获取安装程序包:

unzip LogiPresentation\_Silent\_Installer\_1.40.62.zip

7. 运行安装程序。 此操作必须以 root 权限完成:

sudo "/Users/Shared/LogiPresentation Silent Installer.app/Contents/MacOS/LogiPresentation Silent Installer" --silent NO -autoupdate YES --analytics YES

8. 使用管理员密码验证升级权限;

admin\_password

9. 安装成功后,应使用以下命令删除安装程序文件:

rm -rf "/Users/Shared/LogiPresentation Silent Installer.app" rm LogiPresentation\_Silent\_Installer\_1.40.62.zip

10. 最后,关闭与目标的 SSH 会话:

exit

注意

在上述脚本序列中处理密码时需谨慎。处理方式应避免将其暴露给任何人。 例如,如果命令行被打包到脚本中,那么用于执行脚本的命令行中传递的任何参数(如管 理员名称和密码)将显示于(用于列出当前运行进程的)ps 命令中。

Apple Remote Access 可用于简化整个过程。 将目标系统添加到 ARD(同时也将机器的管理员凭据保存于安全环境中)后,应使用"复制"屏幕将 zip 文件复制到目标系统的临时位置。

随后使用"UNIX"屏幕解压并使用上述命令行安装罗技演示应用程序。 请务必选择"用户"项并输入管理员的用户名。最后,可另执行上述 UNIX 命令行来删除安装程序文件。

#### Mac 安装程序响应信息:

- 若系统版本早于 10.10 (Yosemite),安装程序将返回信息:
   "所需最低系统版本为 macOS 10.10。 目标版本为: XX.YY"
   并随后以状态 1 退出。
- 若安装版本比当前已安装版本旧,安装程序将返回信息: "此系统已安装更高版本的 LogiPresentation。"
  "安装版本为: 1.2.333,现有版本为: 1.2.334"
  并随后以状态 2 退出。
- 若安装命令无效或包含无效参数,或
  命令行包含--帮助命令,安装程序将返回信息:
  "使用:路径字符串"(其中路径字符串包含命令路径。)
  "--静默选项 '是'为禁用 UI 直至插入接收器,'否'为显示 UI"
  "--分析选项 '是'为启用分析,'否'为禁用"
  "--自动更新选项 '是'为启用更新检查,'否'为禁用检查"
  "一帮助 显示此使用信息"
  随后以状态 5 退出。
- 若 Apple 安装程序无法安装此软件包,安装程序将返回信息:
   "安装程序无法安装 LogiPresentation。"
   并回到 Apple 安装程序返回的值的状态。
- 最后,应用程序安装完成后,将返回无文本的状态 0。